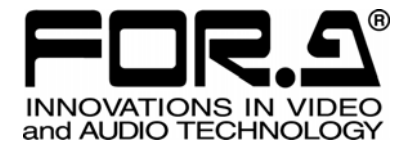

インストレーション ガイド

## MFR-30CPU MFR-3000 用リダンダント CPU 基板 Redundant CPU Card for MFR-3000

1<sup>st</sup> Edition

## 株式会社 朋栄

#### 開梱および確認

このたびは、MFR-30CPUをお買い上げ頂きまして、誠にありがとうございます。構成表を参照 し、品物に間違いがないかどうかご確認ください。万一、品物に損傷があった場合は、直ちに運 送業者にご連絡ください。品物に不足や間違いがあった場合は、販売代理店までご連絡ください。

#### ◆ 構成表

| 品名           | 数量 | 備考                      |
|--------------|----|-------------------------|
| MFR-30CPU    | 1  | MFR-3000 用リダンダント CPU 基板 |
| インストレーションガイド | 1  | 本書                      |

| 1. MFR-30CPUの取り付け           | 5 |
|-----------------------------|---|
| 1-1. MFR-30CPU を新規にインストールする | 5 |
| 1-2. MFR-30CPU の交換          | 7 |
| 2 インストールの確認                 | 8 |

### 1. MFR-30CPUの取り付け

MFR-3000への取り付けは次のように行います。

作業を開始する前に、あらかじめ MFR-3000 のシステム設定の保存を行ってください。 Webベースドコントロール取扱説明書「10.一括保存/読み込み(All Files)」を参照してく ださい。

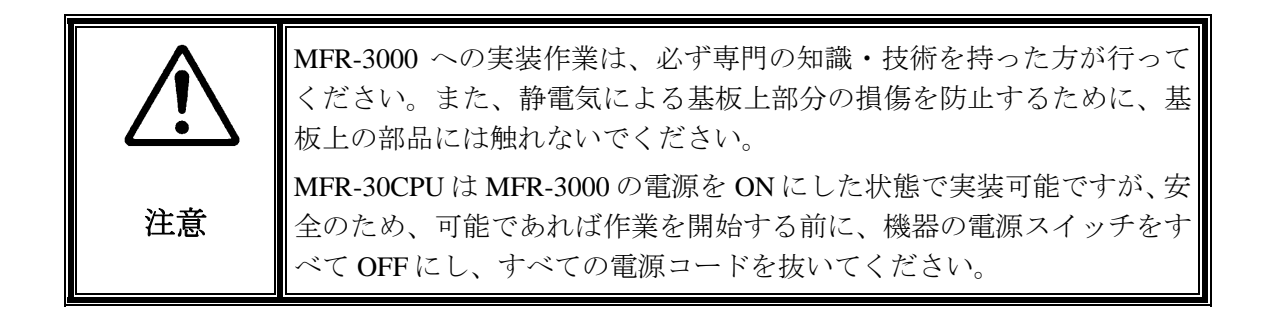

#### 1-1. MFR-30CPU を新規にインストールする

(1) 背面左上にある MFR-30CPU 用のブランクパネルのネジ2箇所を外し、ブランクパネル を取り外します。

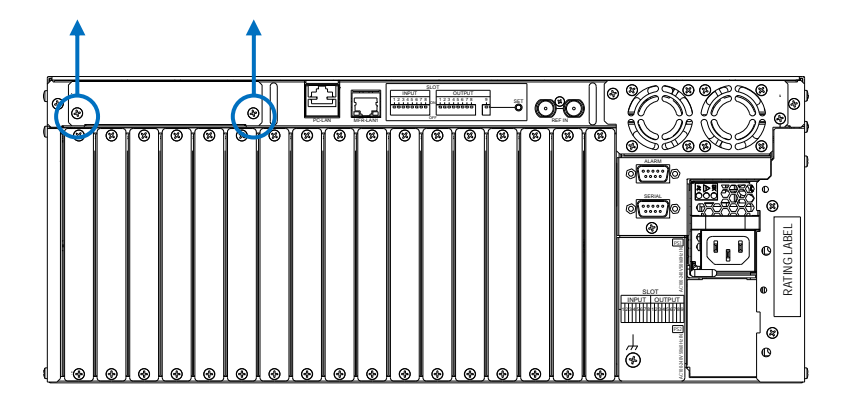

- (2) MFR-30CPUを梱包箱から取り出します。
- (3) MFR-30CPU 背面の POWER スイッチが OFF 側になっていることを確認します。
- (4) スロットにスムーズに入るように MFR-30CPU の両端をスロットの両側のガイドレー ル位置に合わせ、挿入します。
- (5) MFR-30CPUが正しく挿入されたことを確認し、背面両側のネジを締めて固定します。

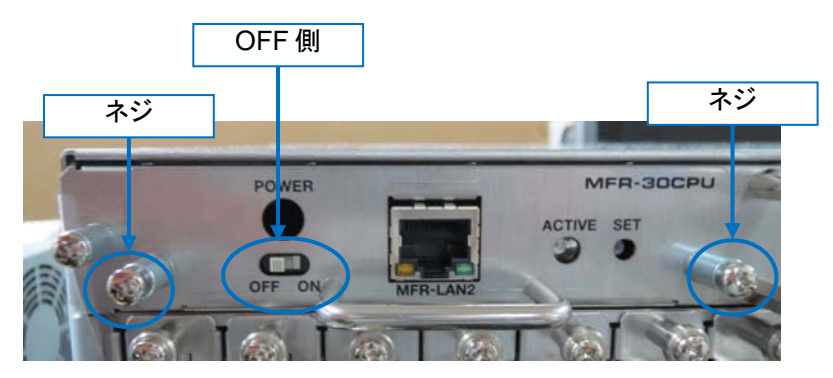

- (6) MFR-LAN2 を MFR-LAN1 と同じネットワークに LAN 接続します。
- (7) MFR-3000 の電源が OFF になっている場合は ON にし、1 分以上待ちます。
- (8) MFR-30CPU 背面の POWER スイッチを ON 側にし、5 分ほど待ちます。
- (9) MFR-30CPU 背面の SET ボタンを押し、ACTIVE ランプが緑色に点灯したままになることを確認してください。この時、ACTIVE ランプが緑色に点滅してしまう場合は、点滅が消えるまで待ってから、再度 SET ボタンを押してください。

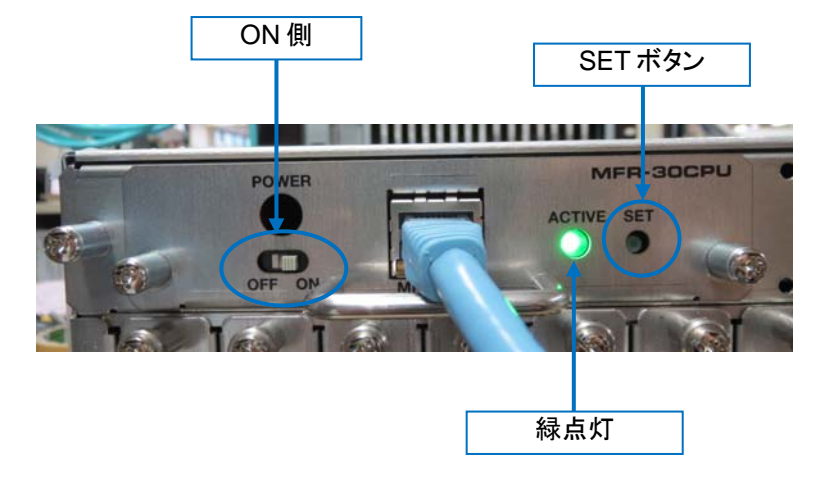

#### 1-2. MFR-30CPU の交換

- (1) MFR-30CPU 背面の POWER スイッチを OFF 側にします。
- (2) MFR-30CPU 背面の両側のネジを緩めます。
- (3) 取っ手の部分を持ち、MFR-30CPUを静かにまっすぐ手前に引き出して取り外します。
- (4) 新しい MFR-30CPU を梱包箱から取り出します。
- (5) MFR-30CPU背面の POWER スイッチが OFF 側であることを確認します。

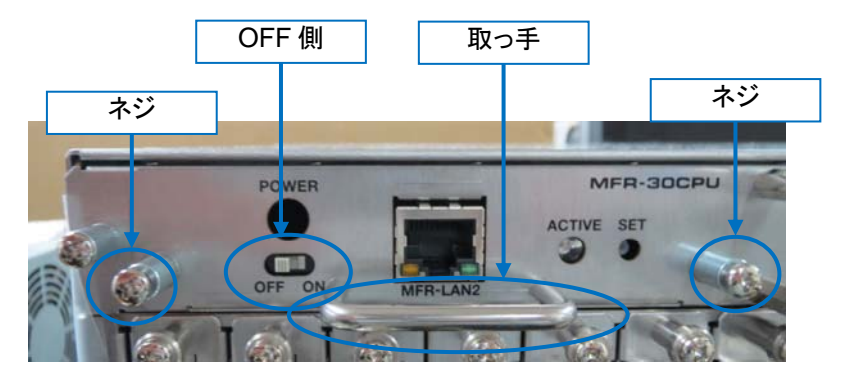

- (6) スロットにスムーズに入るように MFR-30CPU の両端をスロットの両側のガイドレー ル位置に合わせ、挿入します。
- (7) MFR-30CPUが正しく挿入されたことを確認し、背面両側のネジを締めて固定します。
- (8) MFR-LAN2を MFR-LAN1と同じネットワークに LAN 接続します。
- (9) MFR-3000 の電源が OFF になっている場合は ON にし、1 分以上待ちます。
- (10) MFR-30CPU 背面の POWER スイッチを ON 側にし、5 分ほど待ちます。
- (11) MFR-30CPU 背面の SET ボタンを押し、ACTIVE ランプが緑色に点灯したままになることを確認してください。この時、ACTIVE ランプが緑色に点滅してしまう場合は、点滅が消えるまで待ってから、再度 SET ボタンを押してください。

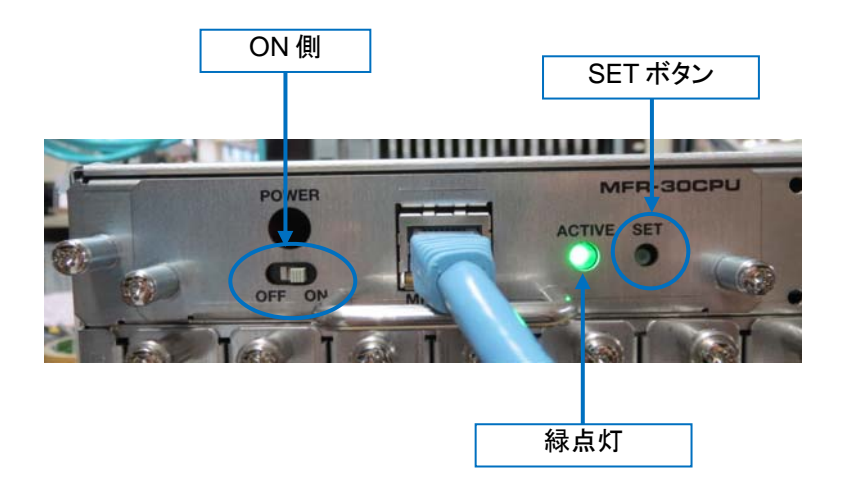

これでインストレーションは完了です。

#### 2. インストールの確認

以下の手順で、MFR-30CPUが正しくインストールされたことを確認してください。

 ブラウザ(例: Internet Explorer)を起動し、PC と接続されている PC-LAN ポートのアドレス 「http://192.168.1.12」へアクセスします。

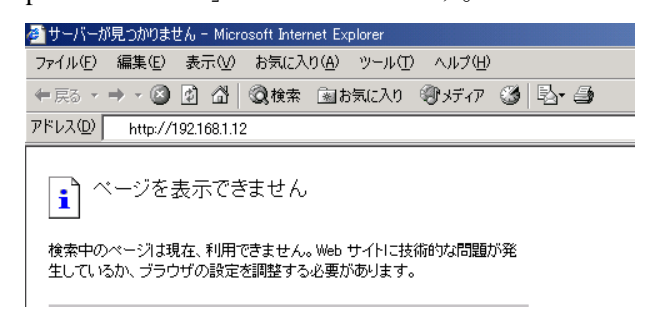

- (2) アクセスすると、パスワードの入力を求められますので、下記を入力してください。
  - ユーザー名: user パスワード: password (工場出荷時設定) ネットワーク パスワードの入力 ? × 👀 ユーザー名とパスワードを入力してください。 <del>ህ</del>イト : 192.168.1.12 領域 MFR Login name ユーザー名(U) user パスワード(<u>P</u>) \*\*\*\* 🥅 このパスワードを保存する(S) キャンセル OK
    - 上記のアドレス、ユーザー名、パスワードは工場出荷時の設定です。設定を変 注意 更している場合は、変更後のアドレス、ユーザー名、パスワードを使用してく ださい。
- (3) 表示された Web 画面にて、左上部にある Unit Name に表示されるユニット名が MFR-3000(30CPU)であることを確認します。

#### サービスに関するお問い合わせは

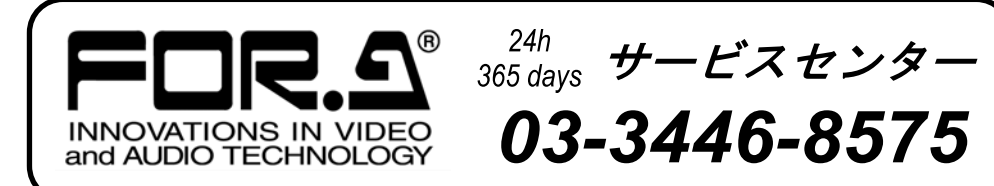

# <sup>株式</sup>**朋栄**

本

社

| 関西支店       | 〒530-0055 |
|------------|-----------|
| 札幌営業所      | 〒004-0015 |
| 東北営業所      | 〒980-0021 |
| 中部・北陸営業所   | ₹460-0003 |
| 中国営業所      | 〒730-0012 |
| 九州営業所      | ₹810-0004 |
| 沖縄営業所      | ₹900-0015 |
| 佐倉研究開発センター | ₹285-8580 |
| 札幌研究開発センター | 〒004-0015 |

〒150-0013

東京都渋谷区恵比寿 3-8-1 大阪市北区野崎町 9-8 永楽ニッセイビル 8F 札幌市厚別区下野幌テクノパーク 2-1-16 仙台市青葉区中央 2-10-30 仙台明芳ビル 名古屋市中区錦 1-20-25 広小路 YMD ビル 広島市中区上八丁掘 5-2 KM ビル 福岡市中央区渡辺通 2-4-8 福岡小学館ビル 沖縄県那覇市久茂地 3-17-5 美栄橋ビル 千葉県佐倉市大作 2-3-3 札幌市厚別区下野幌テクノパーク 2-1-16

Tel:03-3446-3121 (代) Tel:06-6366-8288 (代) Tel:011-898-2011 (代) Tel:022-268-6181 (代) Tel:052-232-2691 (代) Tel:082-224-0591 (代) Tel:092-731-0591 (代) Tel:098-860-4178 (代) Tel:043-498-1230 (代) Tel:011-898-2018 (代)

http://www.for-a.co.jp/